### CARA PENDAFTARAN **PNPME ONLINE** https://pme.bblkpalembang.com

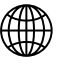

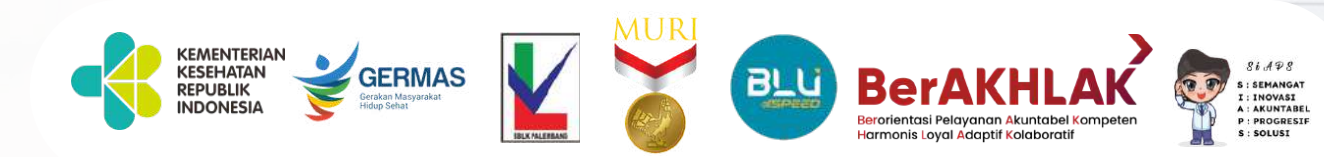

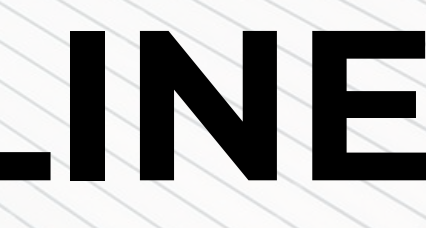

### Langkah / Tahapan Pelaksanaan

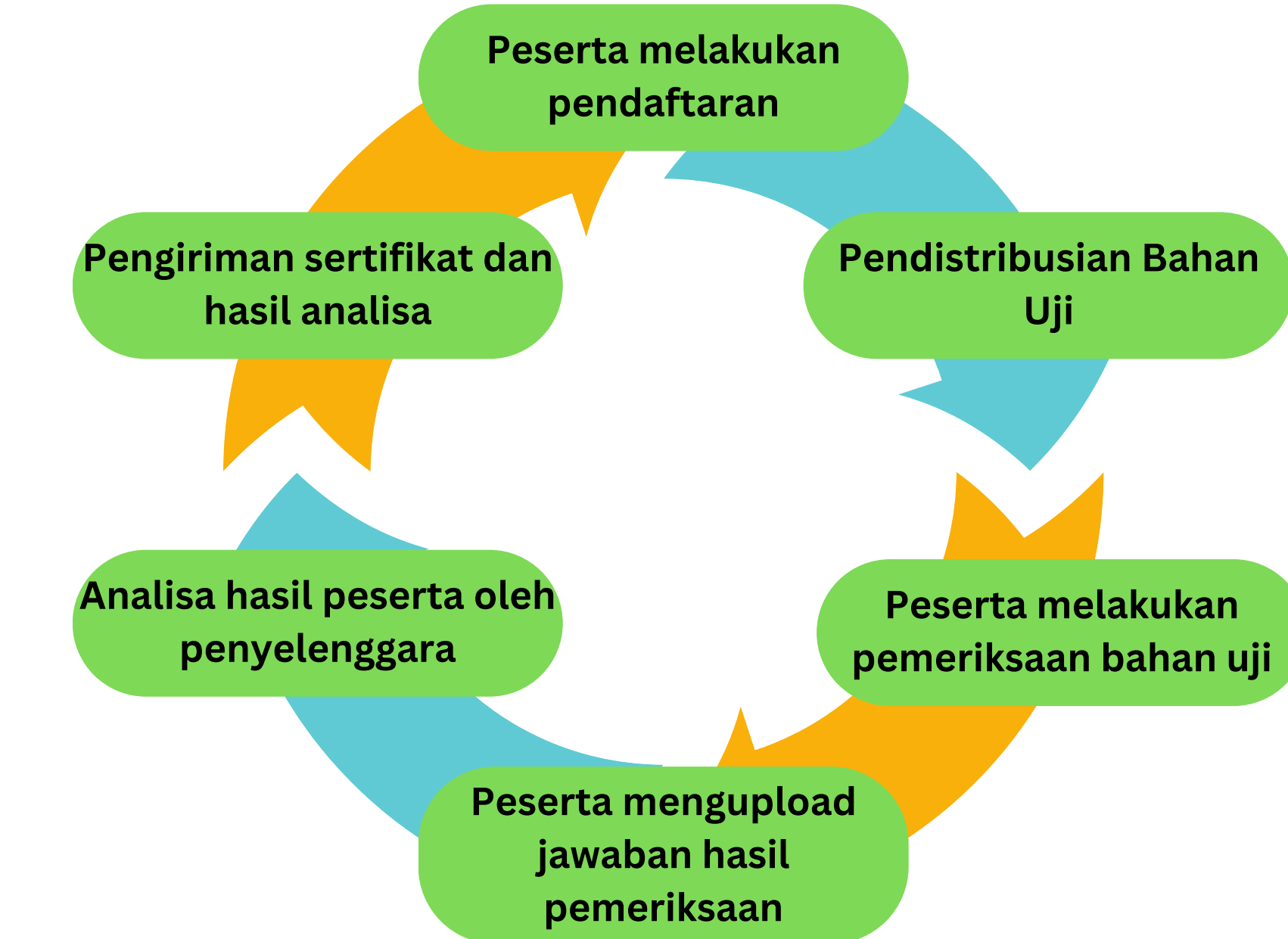

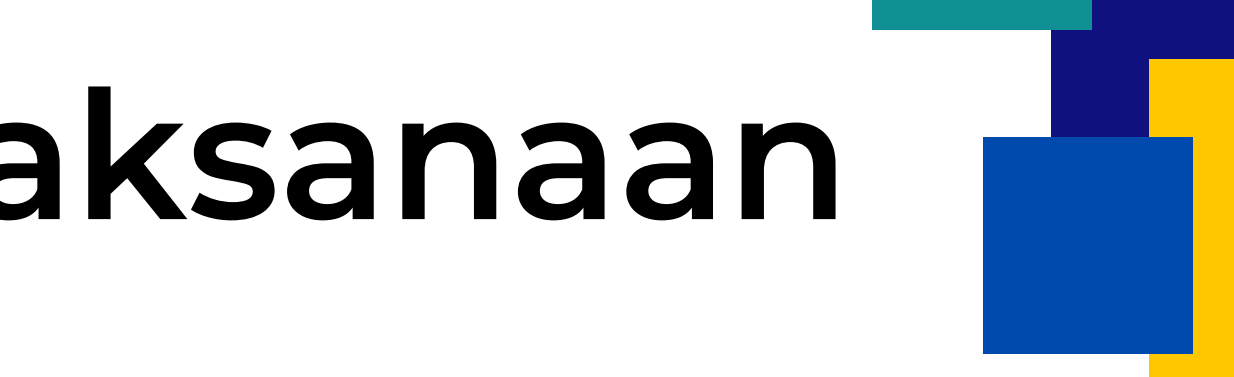

## Pendaftaran PME/Uji Profisiensi

Registrasi dilakukan melalui website PME Online dengan cara :

- 1. Buka browser (Chrome / Mozilla Firefox) terbaru.
- 2. Masukan tautan/link https://pme.bblkpalembang.com ke kolom address bar pada browser anda.

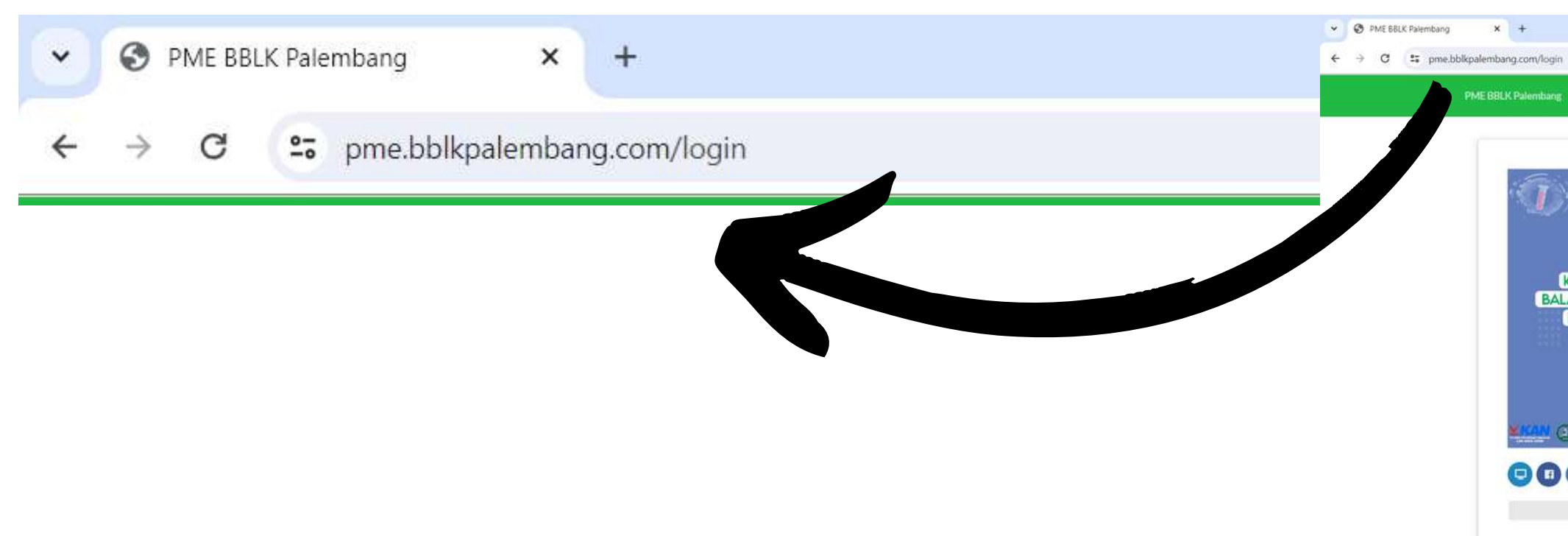

|                                                                                                    | Berita         | Info Tarif      | Jadwal     | Download Dokumen        | Pendattaran | Login |  |  |
|----------------------------------------------------------------------------------------------------|----------------|-----------------|------------|-------------------------|-------------|-------|--|--|
|                                                                                                    |                | _               |            | Login                   |             |       |  |  |
|                                                                                                    |                |                 | E-Mail Add | iress                   |             |       |  |  |
|                                                                                                    |                |                 | 1          |                         |             |       |  |  |
| MDONESIA                                                                                                    | <u>(</u>       |                 | Password   |                         |             |       |  |  |
| ENTERIAN KESEHATAN REPUBLIK INC                                                                                              | DONESIA        |                 |            |                         | _           |       |  |  |
| ESAR LABORATORIUM KESEHATAN F<br>IANTAPAN MUTU EKSTERNAL (PME)                                                               | ONLINE         |                 |            |                         | Login >     |       |  |  |
|                                                                                                    |                |                 | 1          |                         | 1211211     |       |  |  |
|                                                                                                    |                |                 | Lupa P     | assword? Reset password | di sini.    |       |  |  |
|                                                                                                    |                |                 | Belum      | punya akun: klik disini | Buatakun    |       |  |  |
| der hupelter Tale Nr. 2 XM 2.3 Februarie Selly zur Fournatur Fernang Palenter<br>Sage 107111,352003 auszehr 2011 7.716 (2777 | 0              | etentury ent    | File Ca    | ra Pendaftaran PME 🗐    |             |       |  |  |
|                                                                                                    | and the second | Line terret. Al | Video      | Cara Pendaftaran PME 🔳  | H           |       |  |  |
| •                                                                                                    |                |                 |            |                         |             |       |  |  |
|                                                                                                    | Ontal Bas      | with the        |            |                         |             |       |  |  |

### Bila dari website, masuk dari Menu PME Online

1. Buka browser (Chrome / Mozilla Firefox) terbaru. 2. Masukkan tautan/link https://bblabkesmaspalembang.go.id

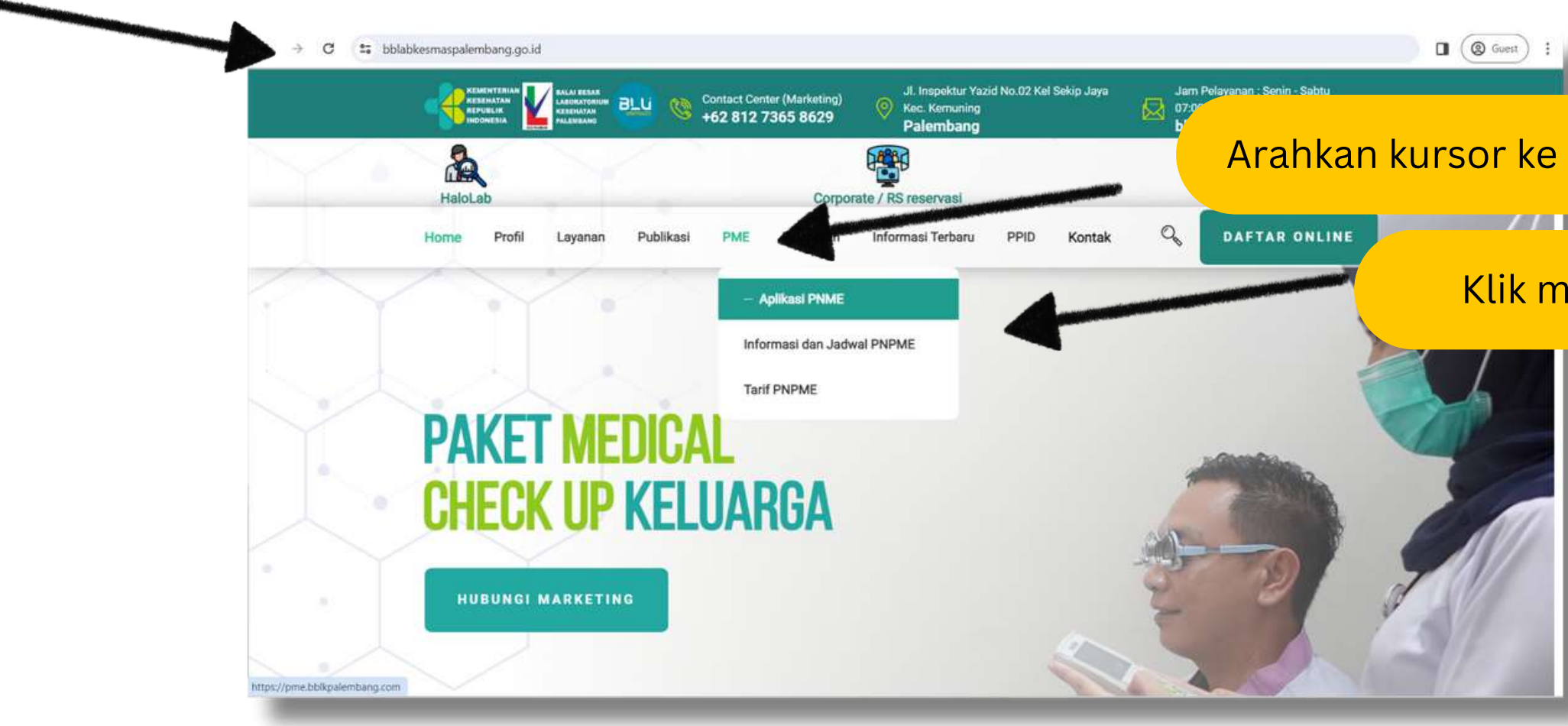

Arahkan kursor ke menu PME

Klik menu Aplikasi PME

### PENDAFTARAN AKUN

Bagi peserta yang belum mempunyai akun / belum pernah mengikuti PME Online di BBLKM Palembang, silahkan membuat akun terlebih dahulu dengan cara sebagai berikut :

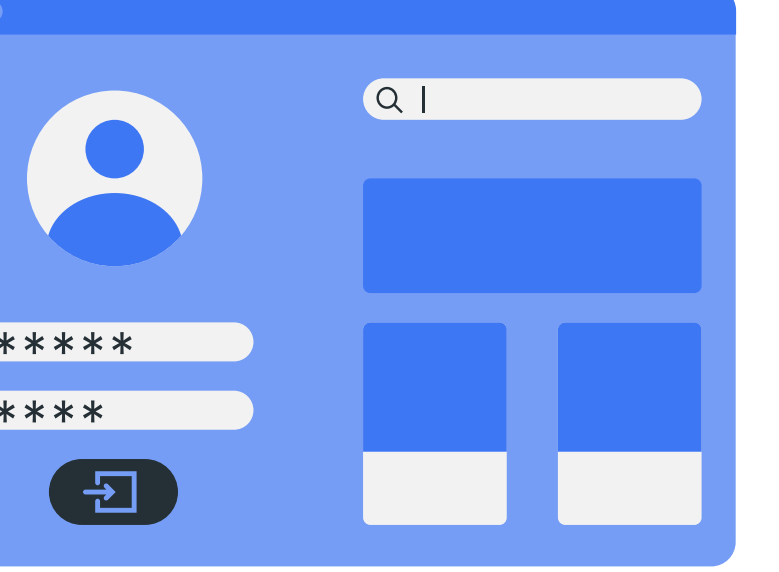

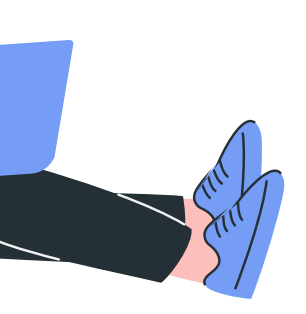

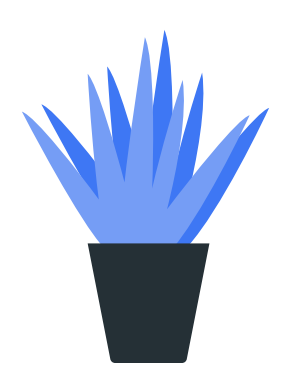

|                   |                                                                                                    |                                                                                                    |                                                     |                                                                                                    | - 0           | × |
|-------------------|----------------------------------------------------------------------------------------------------|----------------------------------------------------------------------------------------------------|-----------------------------------------------------|----------------------------------------------------------------------------------------------------|---------------|---|
| C 😁 pme.bbl       | kpalembang.com/register                                                                                                    |                                                                                                    |                                                     |                                                                                                    | 🔄 Q 🔲 🙆 Guest | 1 |
|                   | PME BBLK Palembang                                                                                                    |                                                                                                    | Berita Info Tarif .                                 | Jadwal Download Dokumen Pendaftaran Login                                                            |               |   |
| lsi semua ko      | lom dengan benar                                                                                                    |                                                                                                    |                                                     |                                                                                                    |               |   |
| emua kolom<br>tor | harus terisi tanpa                                                                                                    | Email personil penghubung ak                                                                         | an d <mark>i</mark> gunakan sebagai username untuk  | k login. Password akan dikirim ke email personil                                                     |               |   |
| Ler               | Cara Pendaftaran PME                                                                                                    |                                                                                                    |                                                     |                                                                                                    |               |   |
|                   |                                                                                                    |                                                                                                    |                                                     |                                                                                                    |               |   |
|                   | Detail Instansi / Laboratorium                                                                                                    |                                                                                                    |                                                     |                                                                                                    |               |   |
|                   | Detail Instansi / Laboratorium<br>Nama Instansi / Laboratorium                                                                                                    | Tipe Instai                                                                                          |                                                     | Kepemilikan Instansi                                                                                 |               |   |
|                   | Nama Instansi / Laboratorium<br>Isi nama Instansi / laboratorium                                                                                                    | Tipe Instai                                                                                          | •                                                   | Kepemilikan Instansi                                                                                 |               |   |
|                   | Nama Instansi / Laboratorium<br>Isi nama instansi / laboratorium<br>Email Instansi                                                                                                    | Tipe Instai                                                                                          | •<br>Nomor Telepon Instansi                         | Kepemilikan Instansi                                                                                 |               |   |
|                   | Nama Instansi / Laboratorium<br>Isi nama instansi / laboratorium<br>Email Instansi<br>Isi email instansi                                                                                                    | Tipe Instai<br>Tipe In: insi                                                                         | Nomor Telepon Instansi                              | Kepemilikan Instansi                                                                                 |               |   |
|                   | Detail Instansi / Laboratorium         Nama Instansi / Laboratorium         Isi nama instansi / laboratorium         Email Instansi         Isi email instansi         Alamat Instansi                                               | Tipe Instai<br>Tipe In: insi                                                                         | Nomor Telepon Instansi                              | Kepemilikan Instansi<br>Kepemilikan Instansi<br>Insi                                                 |               |   |
|                   | Detail Instansi / Laboratorium         Nama Instansi / Laboratorium         Isi nama instansi / laboratorium         Email Instansi         Isi email instansi         Alamat Instansi         Isi alamat instansi                   | Tipe Instai<br>Tipe In: insi                                                                         | Nomor Telepon Instansi                              | Kepemilikan Instansi         resi                                                                    |               |   |
|                   | Detail Instansi / Laboratorium         Nama Instansi / Laboratorium         Isi nama instansi / laboratorium         Email Instansi         Isi email instansi         Alamat Instansi         Isi alamat instansi         Kelurahan | Tipe Instai<br>Tipe In: insi<br>Kecamata                                                             | Nomor Telepon Instansi     Isi nomor telepon instar | Kepemilikan Instansi     Insi   Kota / Kabupaten                                                     |               |   |
|                   | Nama Instansi / Laboratorium   Isi nama Instansi / Iaboratorium   Email Instansi   Isi email Instansi   Alamat Instansi   Isi alamat instansi   Kelurahan   Isi kelurahan                                                            | Tipe Instai         Tipe In:       insi         Kecamatai       Isi keca         Isi keca       itan | Nomor Telepon Instansi                              | Kepemilikan Instansi     Insi     Kota / Kabupaten                                                   |               |   |
|                   | Nama Instansi / Laboratorium     Isi nama Instansi / Iaboratorium   Email Instansi   Isi email Instansi     Alamat Instansi     Isi alamat Instansi     Kelurahan     Isi kelurahan   Provinsi                                       | Tipe Instai         Tipe In:       insi         Kecamata       Isi keca                              | Nomor Telepon Instansi                              | Kepemilikan Instansi     Kepemilikan Instansi     Insi     Kota / Kabupaten     Isi kota / kabupaten |               |   |

#### aktif karena untuk pengiriman password login.

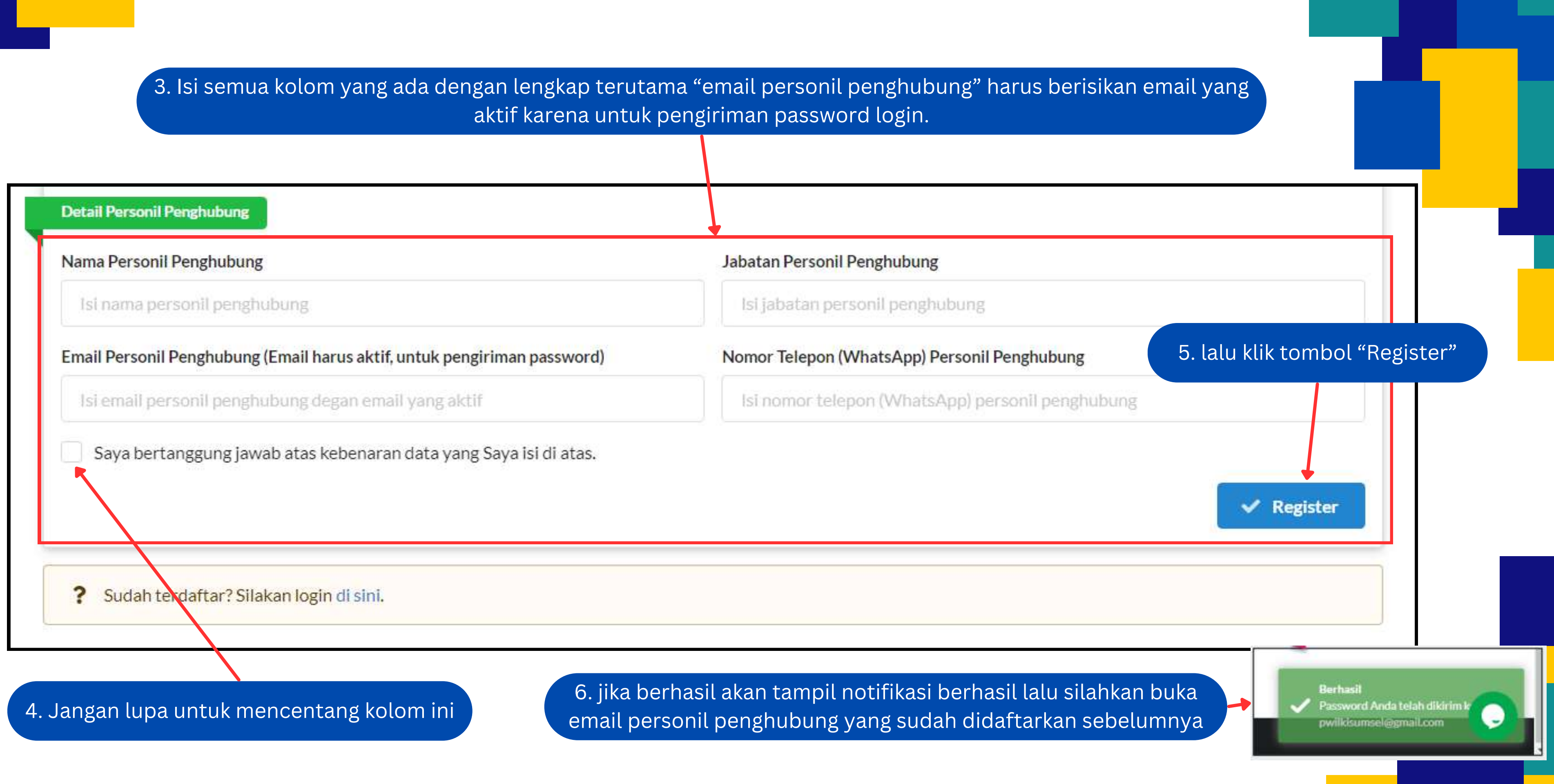

#### 7. Catat username dan password untuk login sebagai peserta

| PME BBLK Palembang X                                                                                  | C Akun Personil Penghubung PME × +                                                                       |                     | × .     | - 0        | × |
|----------------------------------------------------------------------------------------------------|----------------------------------------------------------------------------------------------------|---------------------|---------|------------|---|
| → X ■ mail.google.com/                                                                                | mail/u/0/#inbox/FMfcgzGmtrPmbpMqcFwKCzISDIqnsHJL                                                         |                     | ≡1 (    | 9 Guest (2 |   |
| = 附 Gmail                                                                                             | Q Telusuri email                                                                                         | ?                   | 6       | 3 111      | P |
| - Tulis                                                                                               |                                                                                                    | 1 dari 2            | <       | >          | E |
| Kotak Masuk 1                                                                                         | Akun Personil Penghubung PME BBLK Palembang Kotak Masuk x                                                |                     | ē       | Ø          | ۵ |
| <ul><li>Berbintang</li><li>Ditunda</li></ul>                                                          | Adminsitrator PME BBLK Palembang no-reply@bblkpalembang.com lewat sendgrid.net 07.51 (2 me kepada saya + | enit yang lalu) 🛛 🛣 | 4       | :          | 0 |
| <ul> <li>Terkirim</li> <li>Draf</li> </ul>                                                            | Akun Personil Penghupung PME BBLK Palembang                                                              |                     |         |            | e |
| <ul> <li>Selengkapnya</li> </ul>                                                                      | Palembang.                                                                                               | IM SISTEM PME BBLK  | 60)<br> |            |   |
| leet<br>Rapat baru                                                                                    | Passowrd :                                                                                               |                     |         |            | • |
| Gabung ke rapat                                                                                       | Dimohon untuk menjaga kerahasiaan password.                                                              |                     |         |            |   |
| P peserta - +                                                                                         | E-mail ini dikikrimkan oleh sistem. Mohon untuk tidak membalas e-mail ini.                               |                     |         |            |   |
| •                                                                                                    | K Balas 🗰 Teruskan                                                                                       |                     |         |            |   |
| ami mengalami kelambatan, namun<br>nda masih dapat <u>menelusuri</u> teman<br>dan memulai percakapan. |                                                                                                    |                     |         |            |   |
|                                                                                                    |                                                                                                    |                     |         |            | > |

### LOGIN

Bagi peserta yang sudah mempunyai akun / yang sudah pernah mengikuti PME Online BBLK Palembang, silahkan login dengan cara :

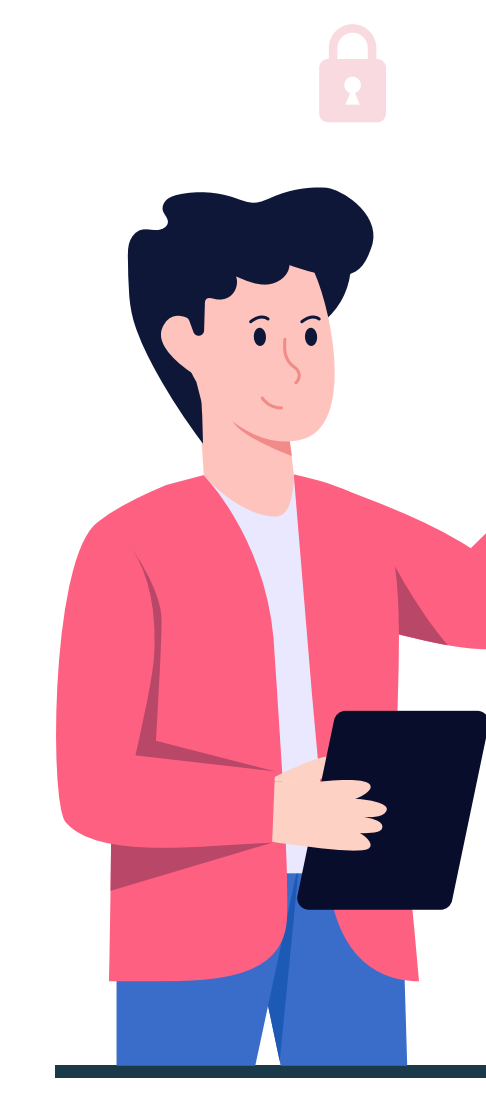

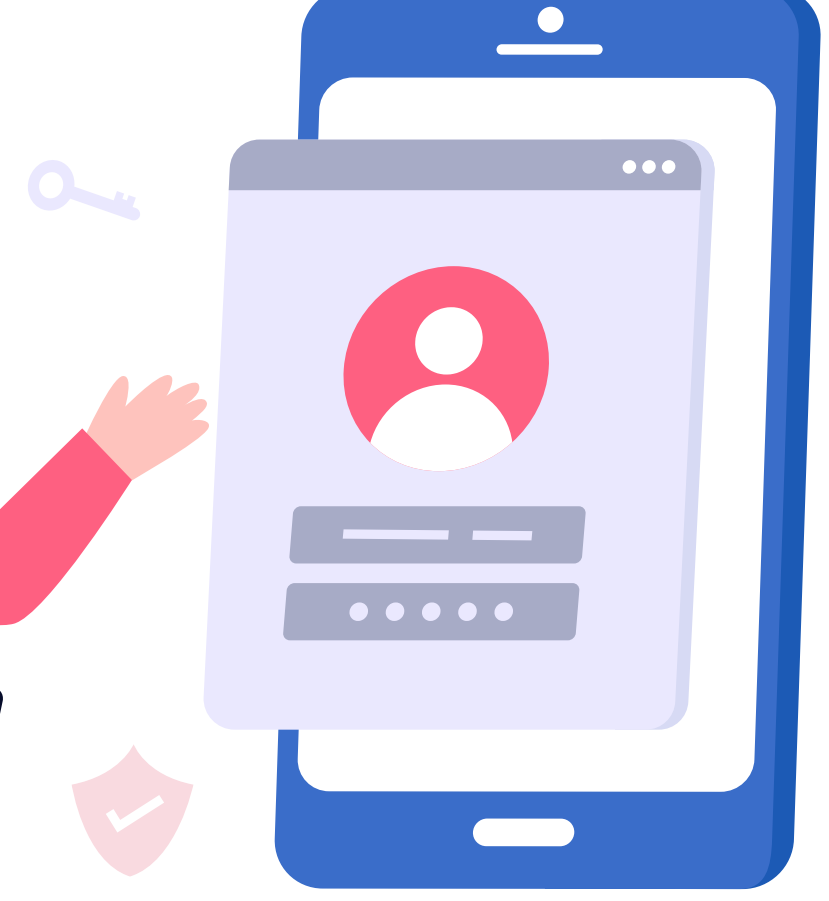

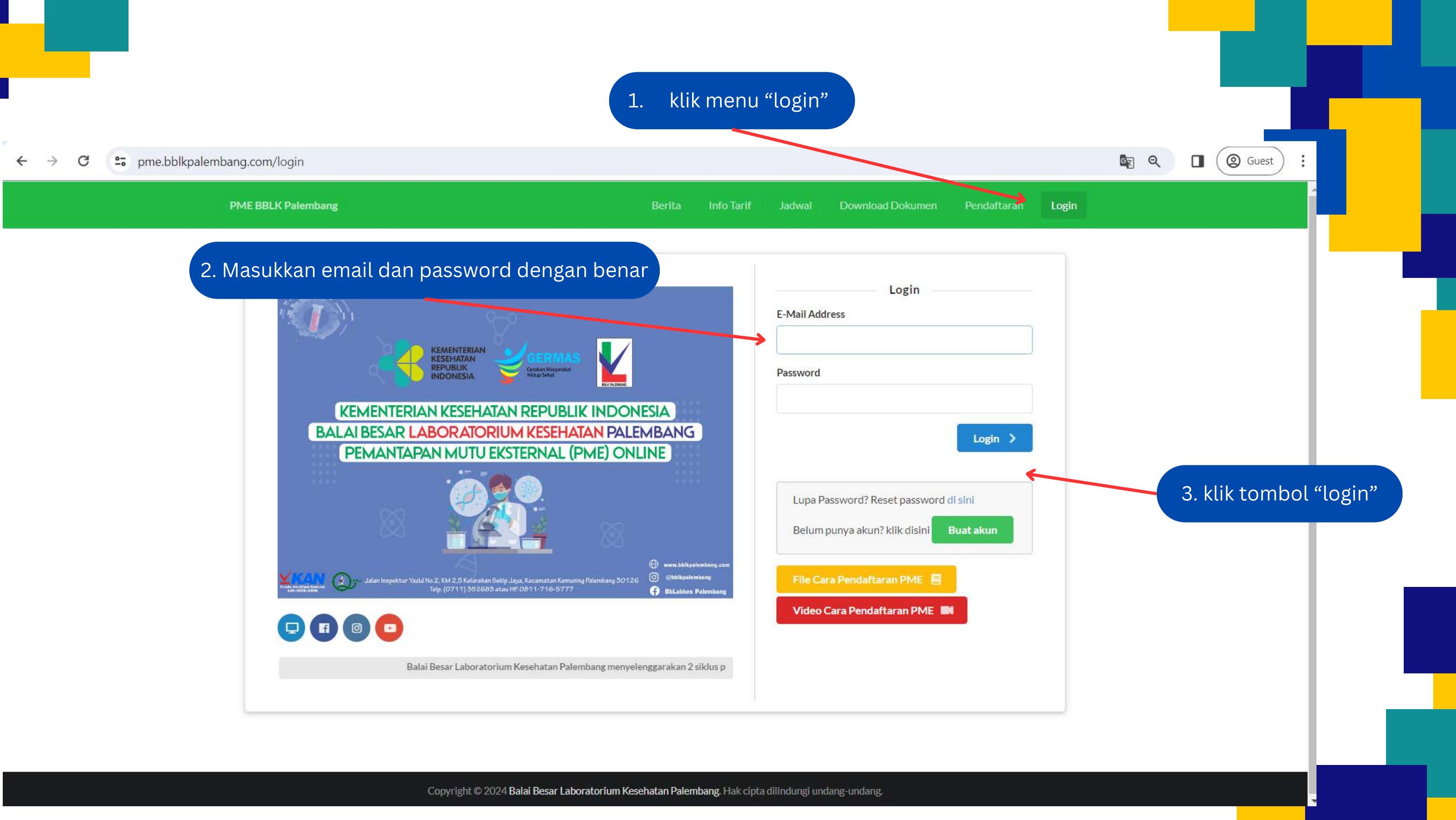

### Halaman Dashboard

Bagi peserta yang sudah berhasil login maka akan tampil halaman dashboard peserta.

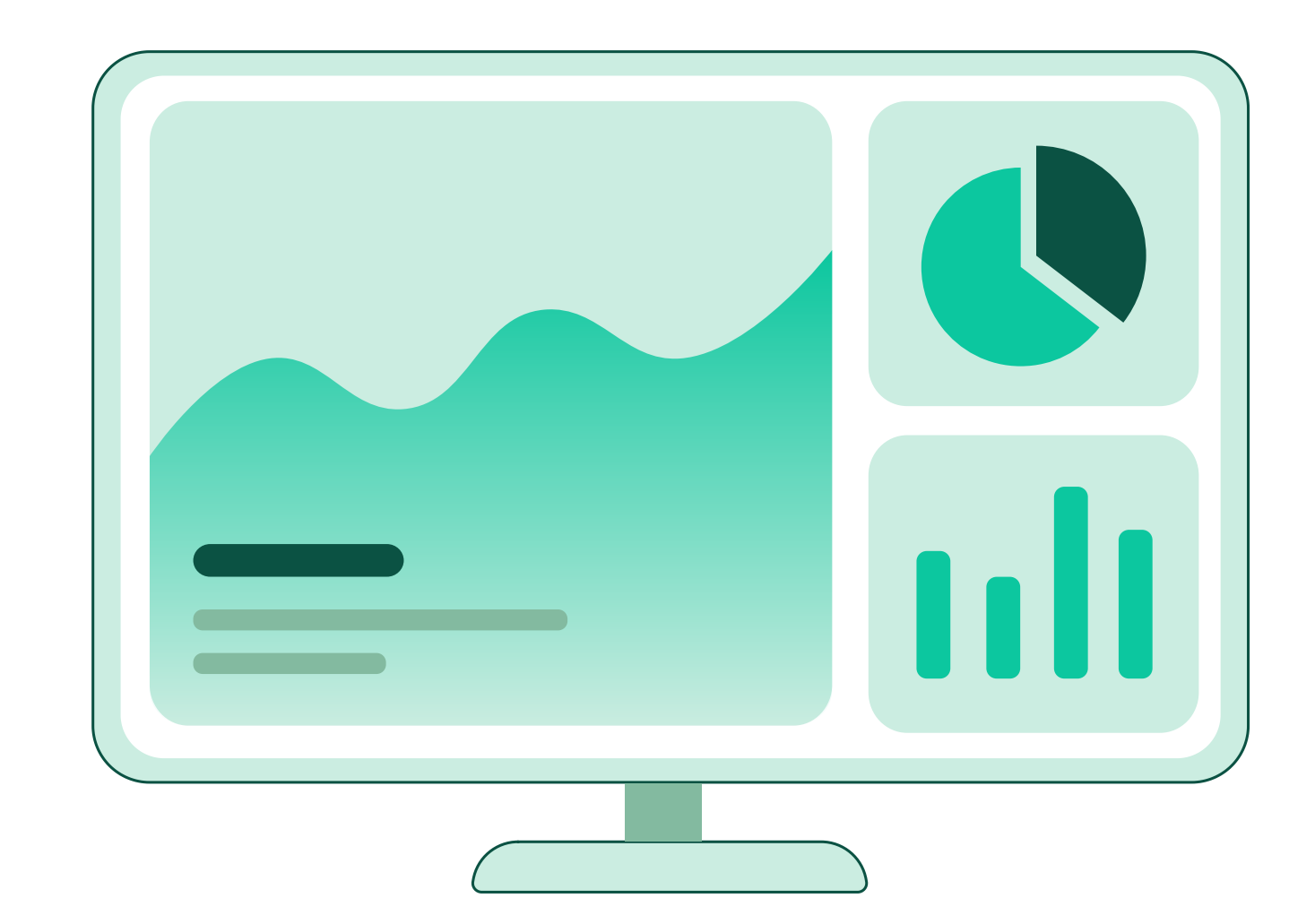

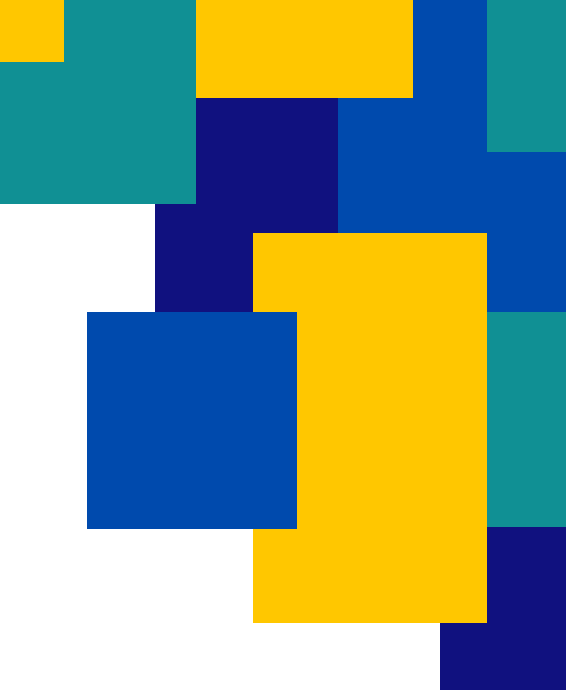

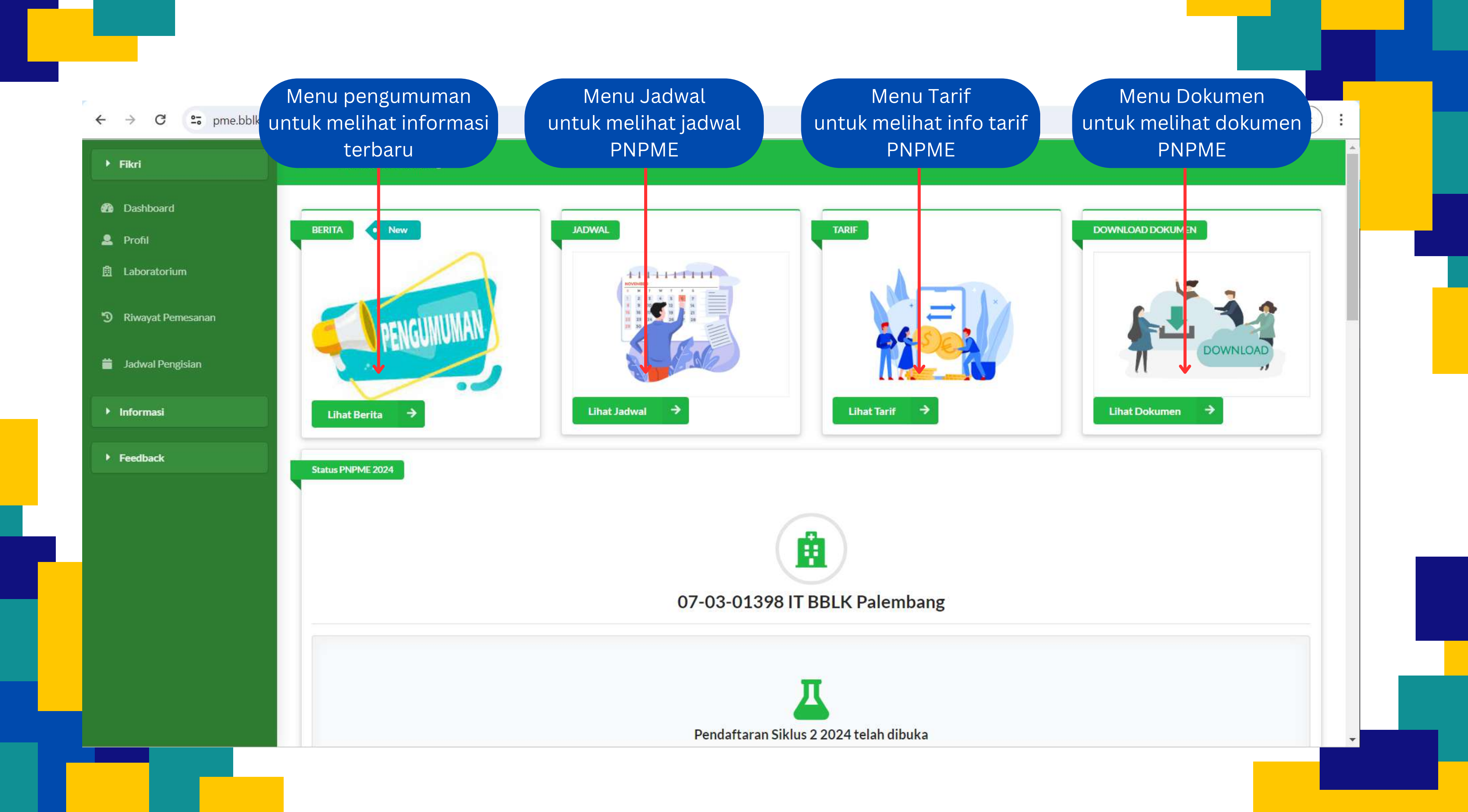

### PENDAFTARAN SIKLUS

untuk melakukan pendaftaran siklus PNPME dapat dilakukan dengan cara sebagai berikut :

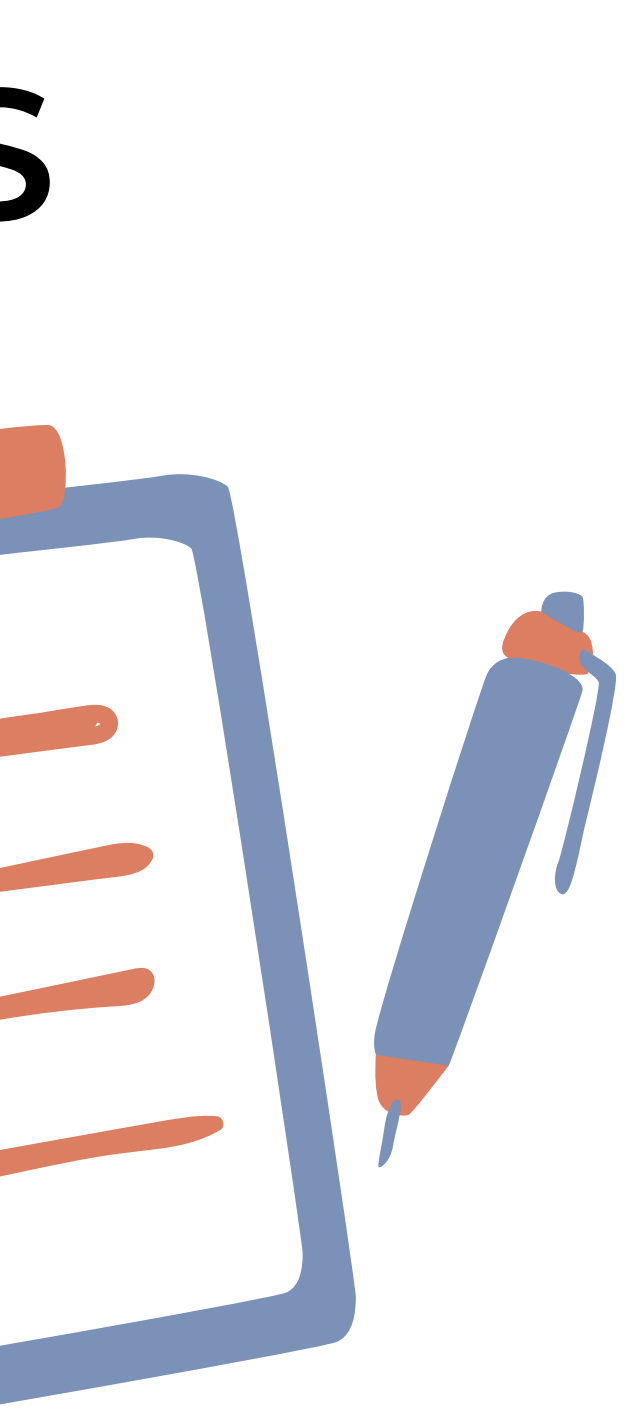

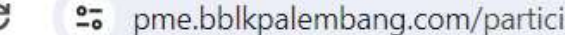

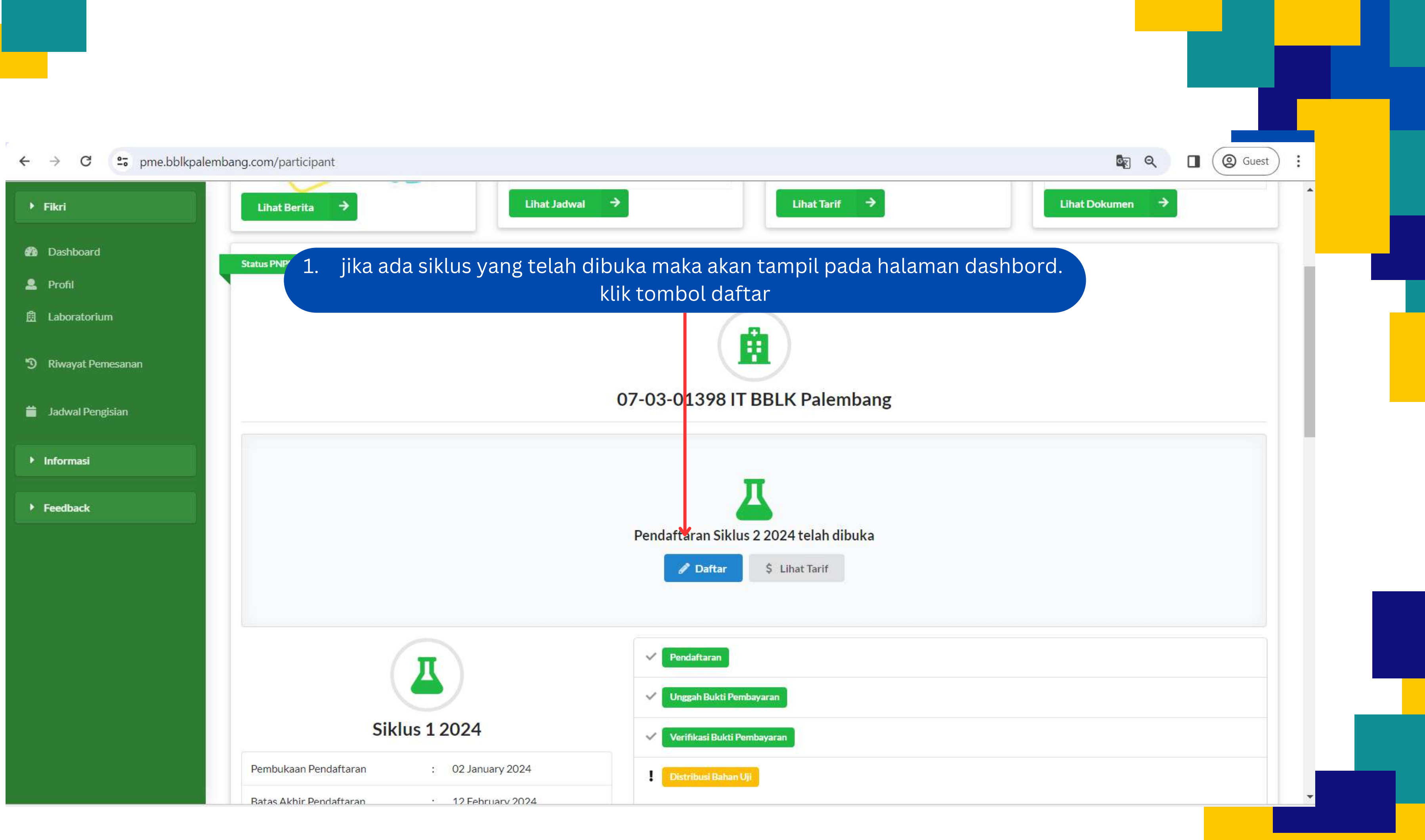

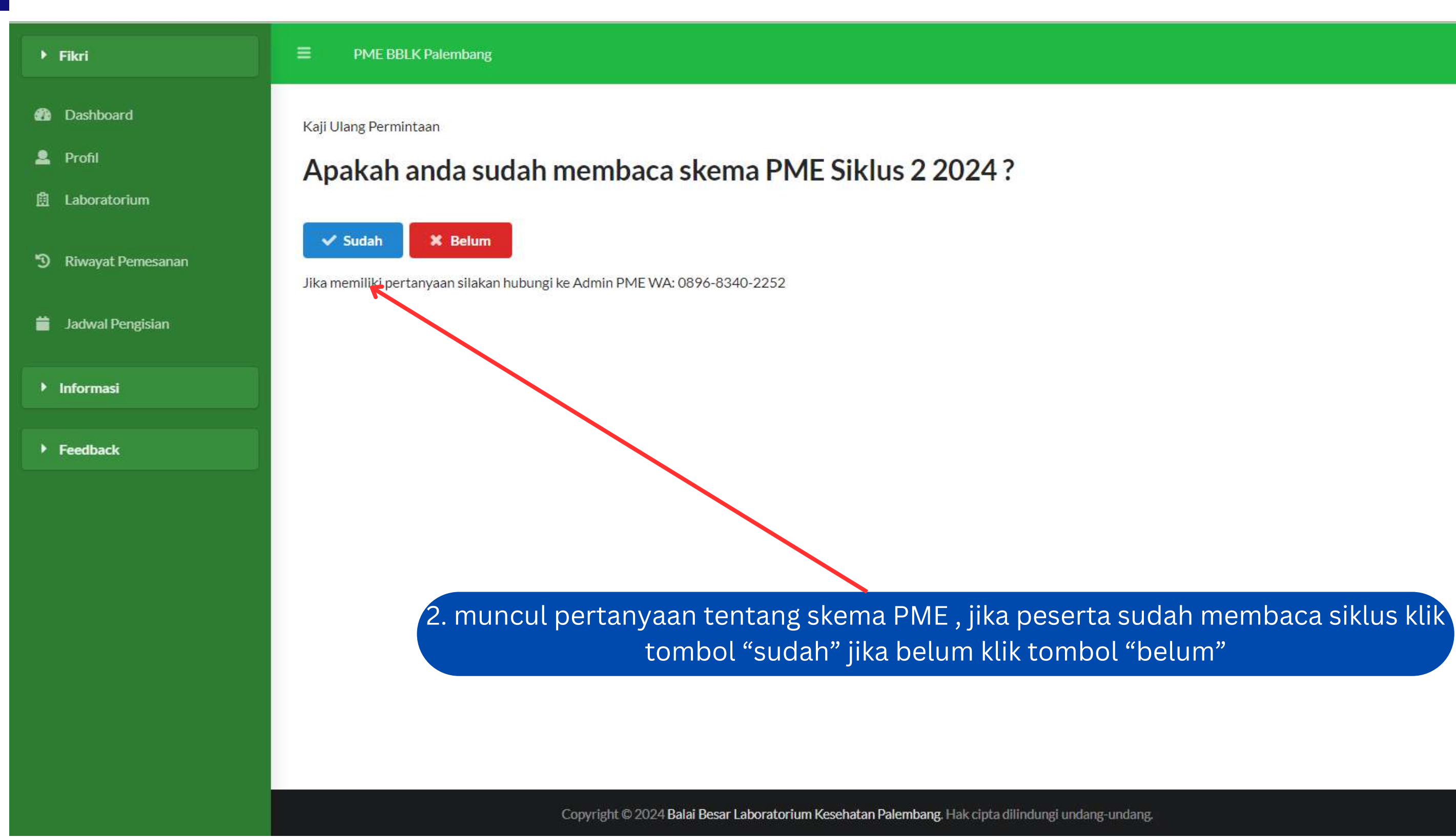

jika peserta klik belum maka peserta akan dialuhkan ke halaman dokumen PNPME untuk membaca juknis terlebih dahulu

#### jika peserta klik tombol sudah membaca juknis, maka peserta diarahkan ke halaman Kaji Ulang Permintaan

| ▶ Fikri              | PME BBLK Palembang                                                                                                    |
|----------------------|----------------------------------------------------------------------------------------------------|
| Dashboard            | 3. isi semua form kaji ulang permintaan<br>Kaji Ulang Permintaan                                                                                     |
| 💄 Profil             | Apakah saudara setuju dengan :                                                                                                    |
| 🖞 Laboratorium       | i. Parameter PME yang diselenggarakan                                                                                                    |
| 3 Riwayat Pemesanan  | ii. Metoda uji                                                                                                    |
|                      | iii. Peralatan ukur                                                                                                    |
| 苗 🛛 Jadwal Pengisian | iv. Bahan uji yang digunakan                                                                                                    |
| ▶ Informasi          | v. Biaya yang harus dibayar dan cara pembayaran                                                                                                    |
|                      | vi. Jadwal penyelenggaraan PME                                                                                                    |
| Feedback             | vii. Cara penilaian dan kriteria penilaian hasil evaluasi PME                                                                                        |
|                      | viii. Jumlah seluruh peserta, jumlah peserta yang menggunakan metode yang sama dalam satu putaran uji profisiensi                                    |
|                      | ix. Layanan jasa subkontrak yang dipakai untuk pengiriman bahan uji                                                                                  |
|                      | Jika sudah disetujui silahkan melakukan pendaftaran<br>Jika salah satu butir diatas tidak disetujui, untuk langka<br>Submit comor WA: 0896-8340-2252 |
|                      | Copyright © 2024 Balai Besar Laboratorium Kesehatan Palembang. Hak cipta dilindungi undang-un                                                        |

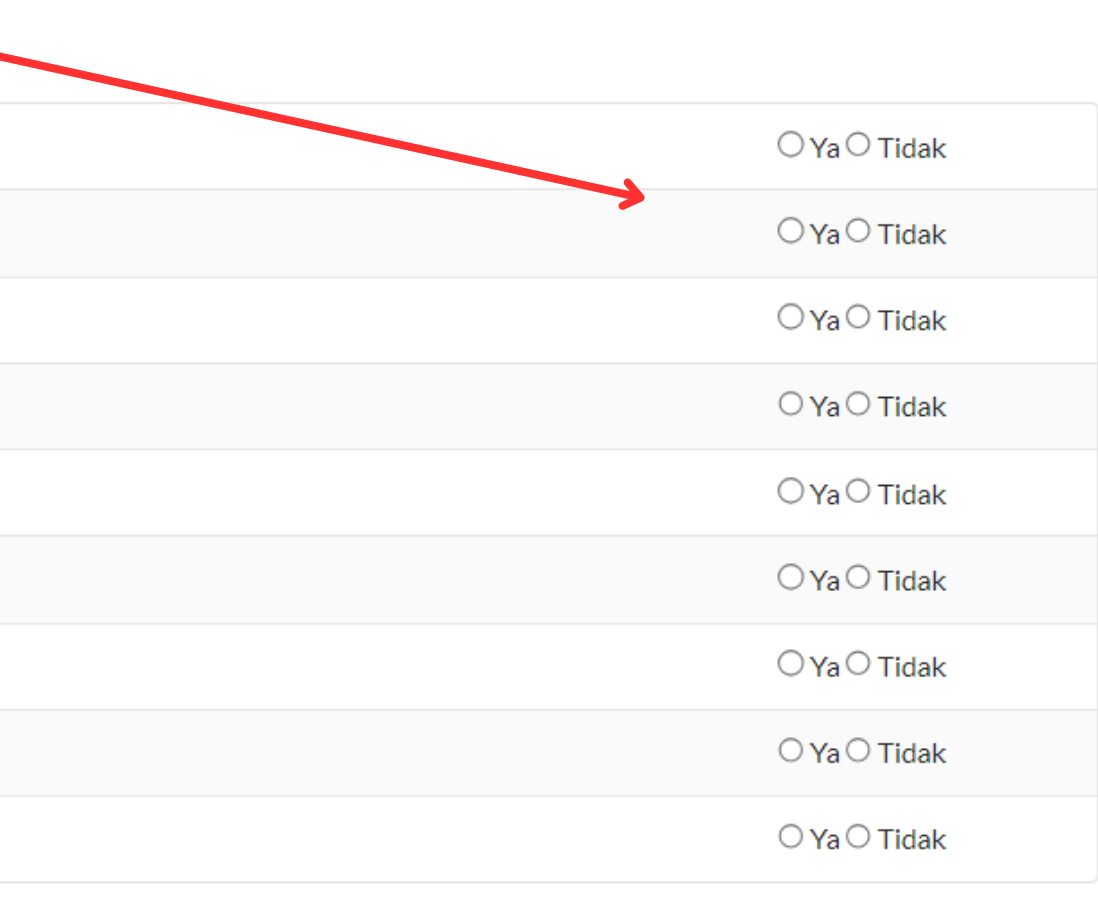

#### 5. tampil halaman pilih paket, selanjutnya pilih laboratorium terlebih dahulu

| ▶ Fikri                                                                                        | PME BBLK Palembang                                                                                                    |                                                                                                    |                             |
|------------------------------------------------------------------------------------------------|----------------------------------------------------------------------------------------------------|----------------------------------------------------------------------------------------------------|-----------------------------|
| <ul> <li>Dashboard</li> <li>Profil</li> <li>Laboratorium</li> <li>Riwayat Pemesanan</li> </ul> | Pilih Laboratorium   Laboratorium   Laboratorium   Pilih Paket Pengujian Pemantapan Mutu Ekonomian Pemantapan Mutu Ekonomian Pemantapan Pemantapan Mutu Ekonomian Pemantapan Mutu Ekonomian Pemantapan Pemantapan Pe | 6. pilih parameter yang akan diikuti dengan cara<br>parameter                                                                                                    | a klik pada kotak disamping |
| 苗 Jadwal Pengisian                                                                             | Siklus                                                                                                    | Bidang / Parameter                                                                                                    | Tarif                       |
| <ul> <li>Informasi</li> <li>Feedback</li> </ul>                                                | Siklus 2 2024                                                                                                    | Kimia Klinik 21 parameter         Bilir bin total       Kolesterol       Kreatinin       Glukosa       Protein Total       Ureum       Asam Urat       Trigliserida       GOT/ASAT         GPT/ALAT       Kalsium       Albumin       Fosfatase Alkali       Gamma GT (GGT)       Natrium       Kalium       Chlorida       CK       CK-MB       Iron         LDH       Siklus 2 2024       Siklus 2 2024       Siklus 2 2024       Siklus 2 2024       Siklus 2 2024       Siklus 2 2024                                                                                                    | Rp 850.000,-                |
|                                                                                                |                                                                                                    | Hematologi 8 parameter         Hb       Leukosit       Eritrosit       MCV       MCH       MCHC       Trombosit       Siklus 2 2024                                                                                                    | Rp 1.150.000,-              |
|                                                                                                |                                                                                                    | Urinalisa 11 parameter         Berat Jenis       PH       Protein       Glukosa       Bilirubin       Urobilinogen       Darah       Keton       Nitrit       Lekosit       Tes Kehamilan         Siklus 2 2024       Siklus 2 2024       < | Rp 800.000,-                |
|                                                                                                |                                                                                                    | Hemostasis       4 parameter         PT       aPTT       INR PT       Fibrinogen         Siklus       2 2024                                                                                                    | Rp 600.000,-                |
|                                                                                                |                                                                                                    | Imunologi - Anti HIV 1 parameter<br>Anti HIV Siklus 2 2024                                                                                                    | Rp 700.000,-                |
|                                                                                                |                                                                                                    |                                                                                                    |                             |

### nama

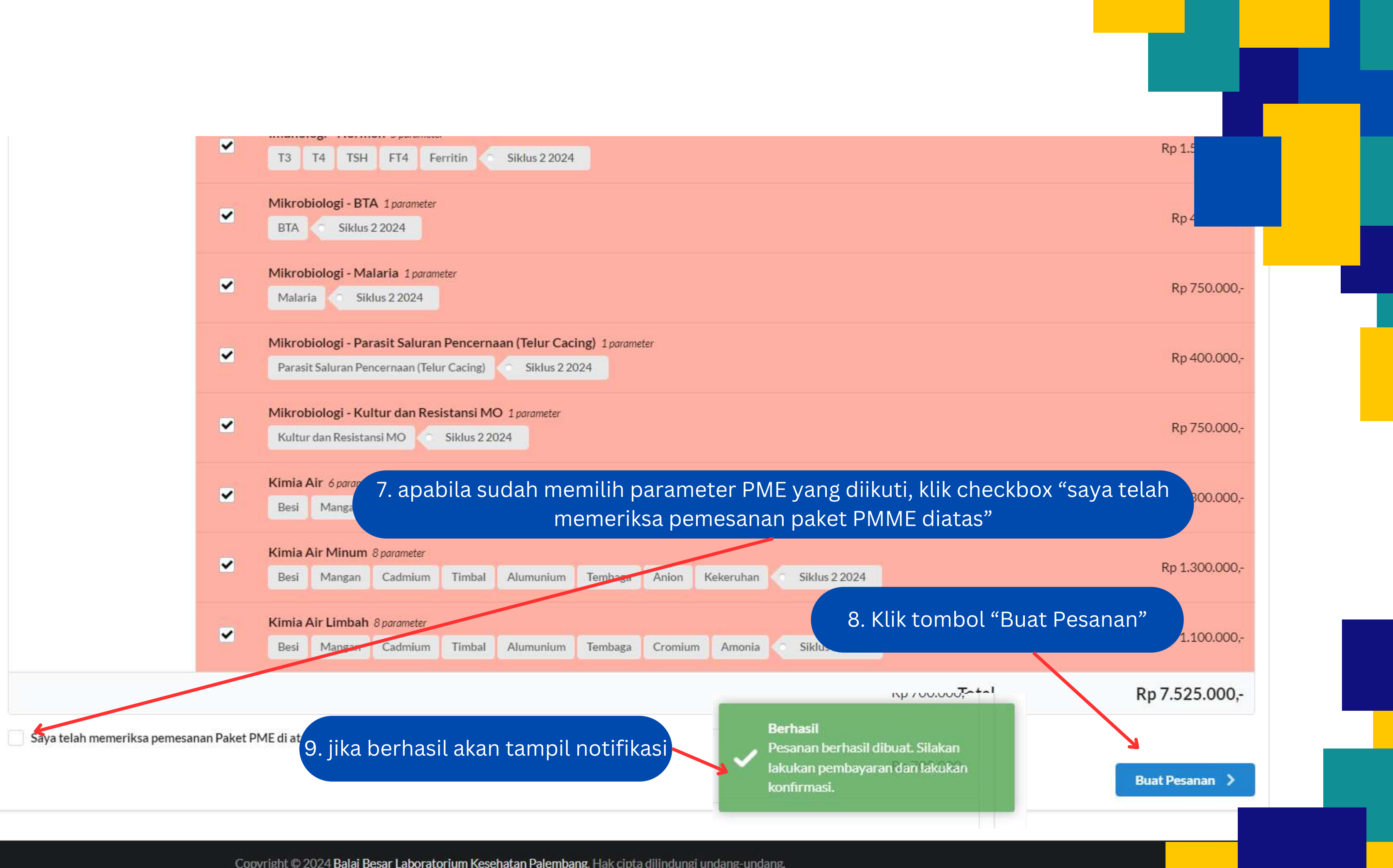

#### 10. Periksa kembali parameter yang diikuti

| ▶ Fikri           | PME BBLK Palembang                                                                                                    |               |
|-------------------|----------------------------------------------------------------------------------------------------|---------------|
| Dashboard         |                                                                                                    |               |
| 💄 Profil          | Tagihan #6024                                                                                                    |               |
| 🖞 Laboratorium    | IT BBLK Palembang<br>Rp 13.725.000,- 2 17 Paket PME O 1 detik yang lalu                                                                                                    |               |
| Riwayat Pemesanan | 😫 Siklus Siklus 2 2024 Belum Dibayar                                                                                                    |               |
| Jadwal Pengisian  | Paket                                                                                                    | Subtotal      |
| _                 | Kimia Klinik 21 parameter                                                                                                    |               |
| Informasi         | Bilirubin Total       K-lesterol       Kreatinin       Glukosa       Protein Total       Ureum       Asam Urat       Trigliserida       GOT/ASAT       GPT/ALAT       Kalsium       Albumin       Fosfatase Alkali         Gamma GT (GGT)       Natrium       Kalium       Chlorida       CK       CK-MB       Iron       LDH       Siklus 22024       Verum       Verum <td>Rp 850.000,-</td> | Rp 850.000,-  |
| • Feedback        | Hematologi 8 parameter                                                                                                    | Rp 1.150.000- |
|                   | Hb Leukosit Eritrosit Hematokrit MCV MCH MCHC Trombosit Siklus 2 2024                                                                                                    |               |
|                   | Urinalisa 11 parameter         Berat Jenis       PH       Protein       Glukosa       Bilirubin       Urobilinogen       Darah       Keton       Nitrit       Lekosit       Tes Kehamilan       Siklus 2 2024                                                                                                    | Rp 800.000,-  |
|                   | Hemostasis 4 parameter<br>PT aPTT INR PT Fibrinogen Siklus 2 2024                                                                                                    | Rp 600.000,-  |
|                   | Imunologi - Anti HIV 1 parameter                                                                                                    | Br 700.000    |
|                   | Anti HIV Siklus 2 2024                                                                                                    | кр / 00.000,- |
|                   | Imunologi - HBsAg 1 parameter                                                                                                    | Rp 700.000,-  |
|                   | HBsAg Siklus 2 2024                                                                                                    |               |
|                   | Imunologi - Anti HCV 1 parameter                                                                                                    |               |

| MINIOL  | biologi - Ma             | laria 1 param  | eter        |                |               |               |           |       |           |         |                   |
|---------|--------------------------|----------------|-------------|----------------|---------------|---------------|-----------|-------|-----------|---------|-------------------|
| Malar   | ia 🕤 Sik                 | lus 2 2024     |             |                |               |               |           |       |           |         |                   |
| Mikroł  | biologi - Pa             | rasit Salurar  | Pencerna    | aan (Telur Cad | ing) 1 parame | ter           |           |       |           |         |                   |
| Parasi  | t Saluran Per            | ncernaan (Telu | ur Cacing)  | Siklus 2 2     | 024           |               |           |       |           |         |                   |
| Mikroł  | biologi - Ku             | ltur dan Res   | istansi M   | O 1 parameter  |               |               |           |       |           |         |                   |
| Kultu   | dan Resista              | nsi MO         | Siklus 2 20 | 024            |               |               |           |       |           |         |                   |
| Kimia / | <b>Air</b> 6 paramet     | er             |             |                |               |               |           |       |           |         |                   |
| Besi    | Mangan                   | Tembaga        | Seng        | Anion Keker    | ruhan 🔿       | Siklus 2 2024 | ŧ.        |       |           | Anabila | audah yakin ta    |
| Kimia   | Air Minum                | 8 parameter    |             |                |               |               |           |       |           | diiku   | iti, klik menu "k |
| Besi    | Mangan                   | Cadmium        | Timbal      | Alumunium      | Tembaga       | Anion         | Kekeruhan | Siklu | ıs 2 2024 |         |                   |
| Kimia / | Air <mark>Lim</mark> bah | 8 parameter    |             |                |               |               |           |       |           |         |                   |
| Besi    | Mangan                   | Cadmium        | Timbal      | Alumunium      | Tembaga       | Cromium       | Amonia    | Sikk  | is 2 2024 |         |                   |
|         |                          |                |             |                |               |               |           |       |           |         |                   |
|         |                          |                |             |                |               |               |           |       |           |         |                   |
|         |                          |                |             |                |               |               |           |       |           |         |                   |

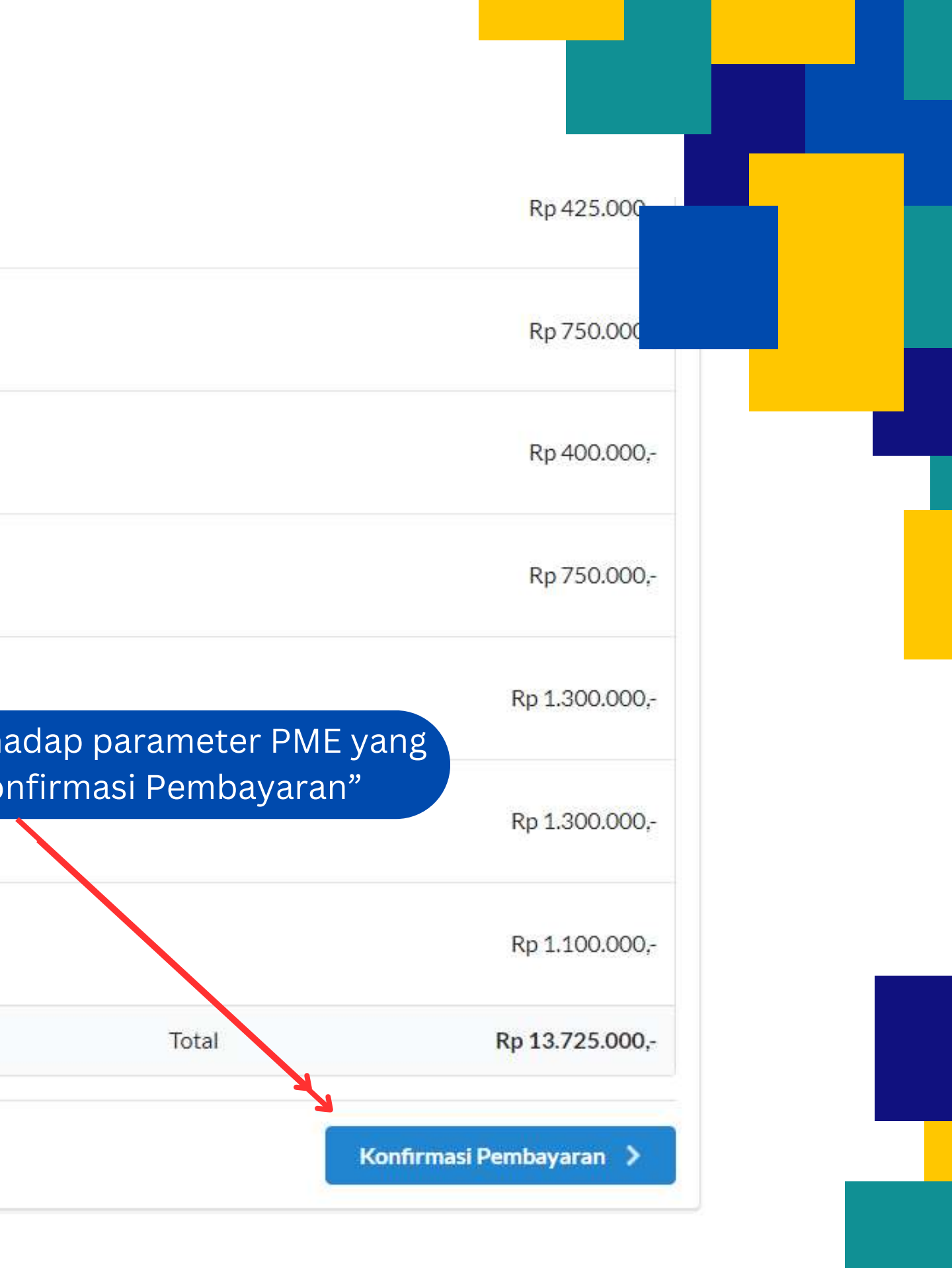

Lakukan pembayaran dengan cara transfer atau setor ke Bank melalui rekening : RPL 014 Balbes Labkes Plg utk peneriman Nomor rekening (Bank Mandiri cabang RSMH) 112 00 05098608, dengan mencantumkan biaya 'PNPME 2024 siklus 1 atau siklus 2" serta nama laboratorium peserta pada lembar penyetoran.

Lalu upload bukti bayar dengan cara Pilih file bukti bayar

| Foto bukti pembayaran                                                                                   |       |
|----------------------------------------------------------------------------------------------------|-------|
| Choose File No file chosen                                                                              |       |
| Foto bukti pembayaran dapat berupa berkas gambar berekstensi jpeg/jpg/bmp/png dengan ukuran maksimal 1, | 5 MB. |
| Foto bukti pembayaran                                                                                   |       |
| Choose File No file chosen                                                                              |       |
| Foto bukti pembayaran dapat berupa berkas gambar berekstensi jpeg/jpg/bmp/png dengan ukuran maksimal 1, | 5 MB. |
| Foto bukti pembayaran                                                                                   |       |
| Choose File No file chosen                                                                              |       |
| Foto bukti pembayaran dapat berupa berkas gambar berekstensi jpeg/jpg/bmp/png dengan ukuran maksimal 1, | 5 MB. |
| Jumlah yang Dibayarkan                                                                                  |       |
| Hanya isikan angka, tanpa titik dan koma                                                                |       |
| Tanggal Transfer                                                                                        |       |
| mm/dd/yyyy                                                                                              |       |
| Informasi Tambahan                                                                                      |       |
|                                                                                                    |       |
|                                                                                                    |       |
|                                                                                                    |       |
|                                                                                                    |       |
|                                                                                                    |       |

#### Lalu klik tombol "kirim"

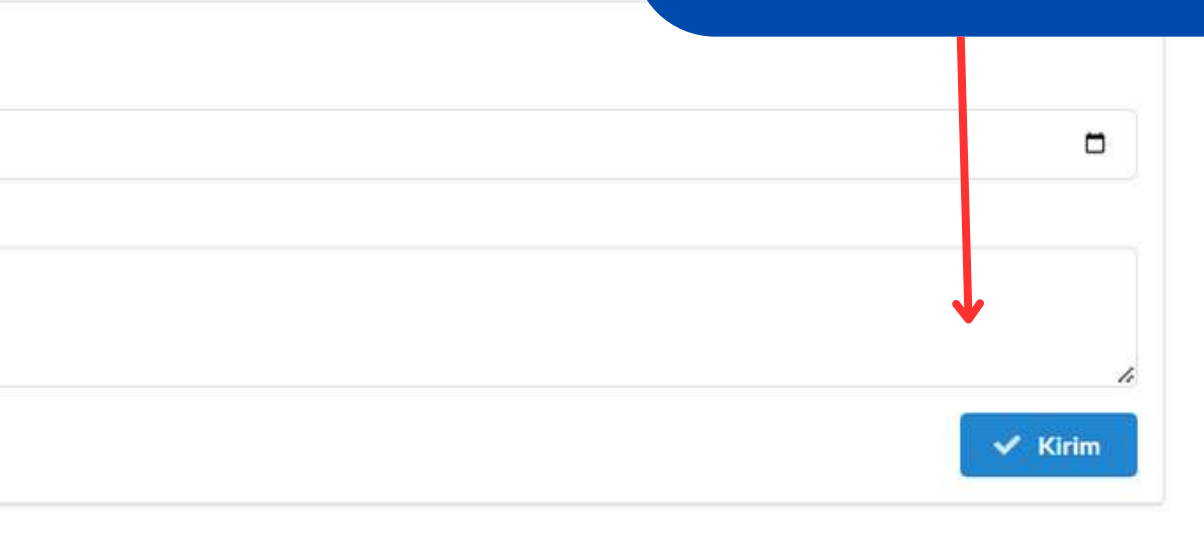

Administrator PME Online BBLKM Palembang akan memverifikasi pendaftaran peserta PME. Status kepesertaan akan berubah menjadi "Terverifikasi".

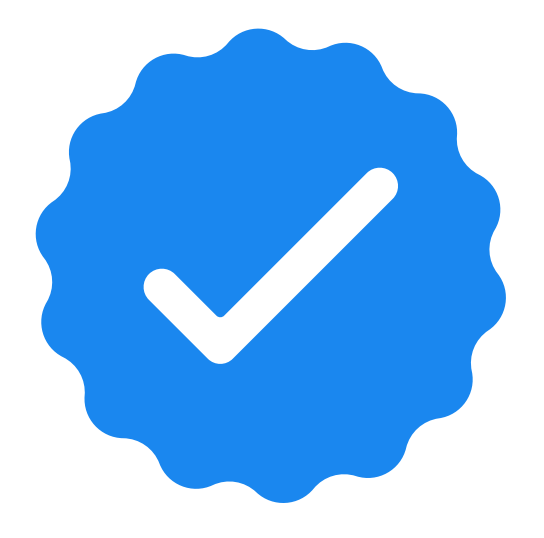

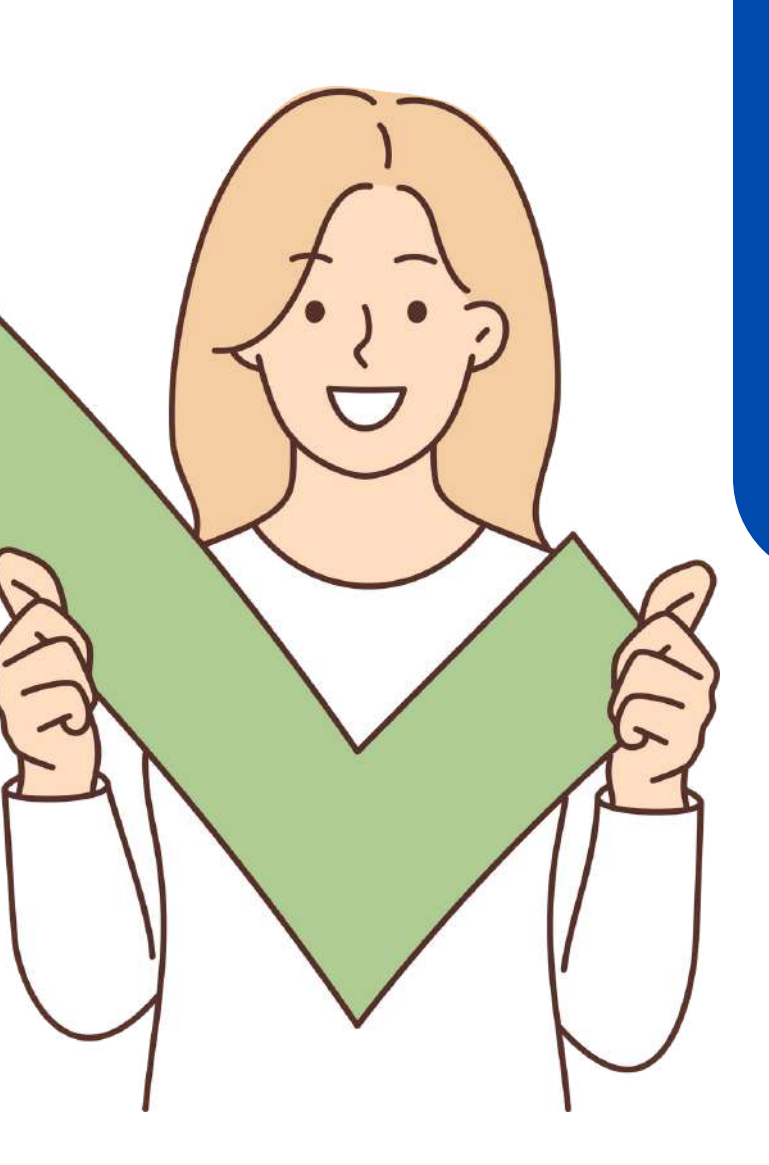

#### Pada menu dashboard , peserta dapat melihat status pemesanan

Keterangan Status Pemesanan

Status "Belum Dibayar" = silahkan upload bukti bayar

Menunggu Konfirmasi

Status "Menunggu Konfirmasi" = pemesanan belum di verifikasi oleh administrator

Terverifikasi

Status "Terverifikasi" = Pemesanan terverifikasi

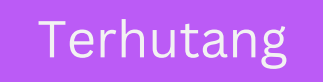

Status "Terhutang" = pemesanan di verifikasi sebagai terhutang

| V Pendaftaran                                                   |
|-----------------------------------------------------------------|
| V Unggah Bukti Pembayaran                                       |
| Verifikasi Bukti Pembayaran                                     |
| Admin PNPME BBLK Palembang telah memverifikasi bukti pembayaran |
| Nomor Tanda Pendaftaran                                         |
| Nomor Tanda Bukti Pembayaran                                    |
| Waktu Unggah Bukti Pembayaran                                   |
| Tagihan                                                         |
| Jumlah yang Dibayarkan                                          |
| Sisa yang Belum Dibayarkan                                      |
| Tanggal Transfer                                                |
| Status Pembayaran                                               |
| Catatan                                                         |
| Paket yang diikutsertakan :                                     |
| 🗸 Kimia Klinik                                                  |
| ✓ Hematologi                                                    |
| ✓ Urinalisa                                                     |
| - Hemostasis                                                    |

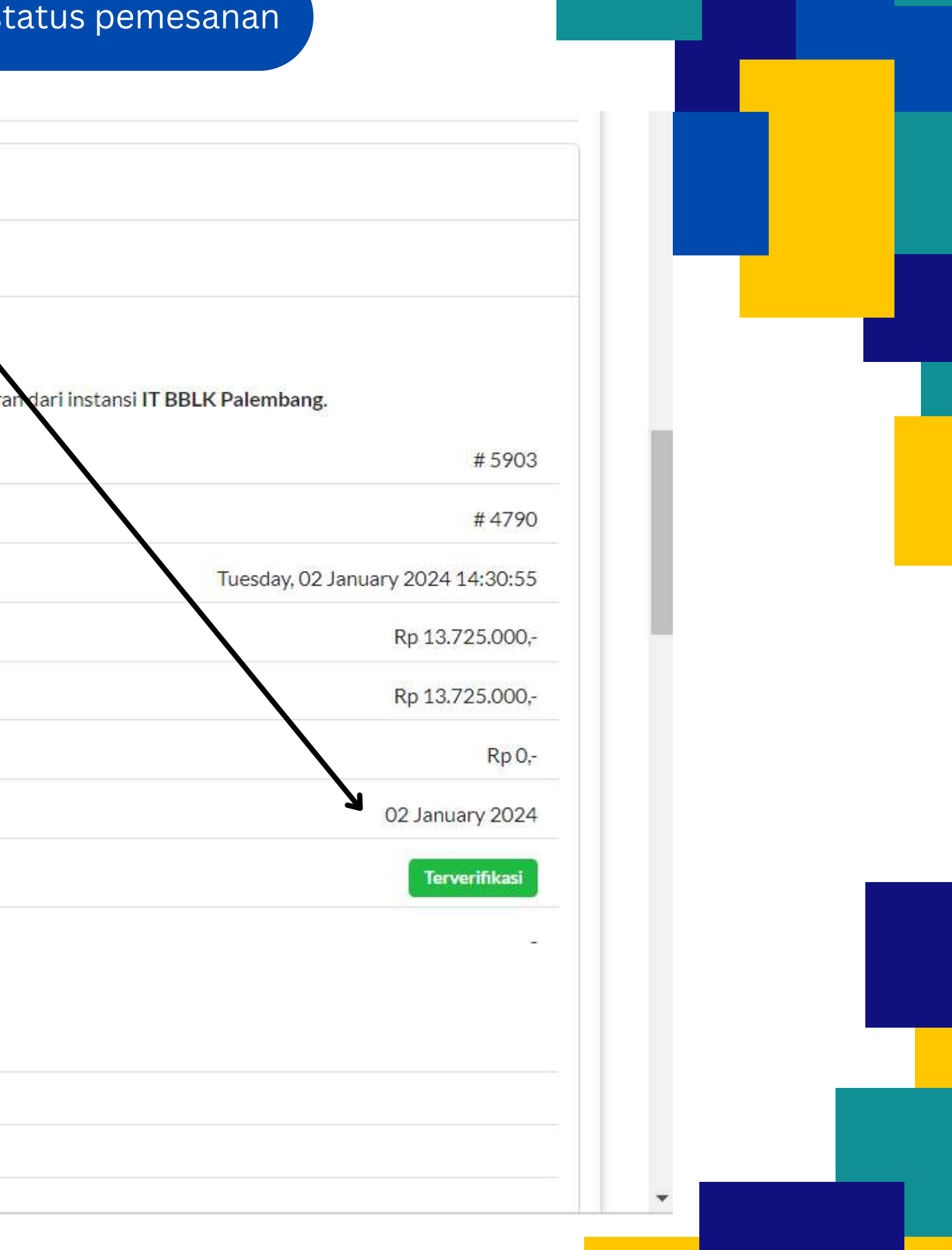

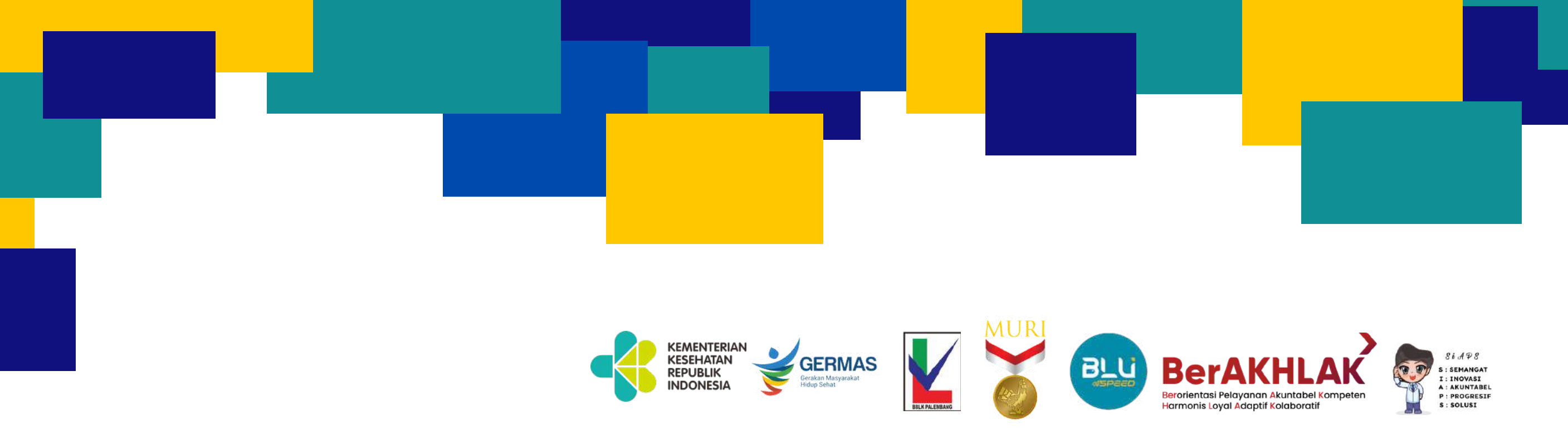

# TERIMA KASIH

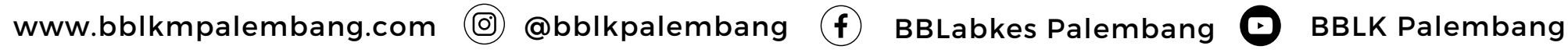

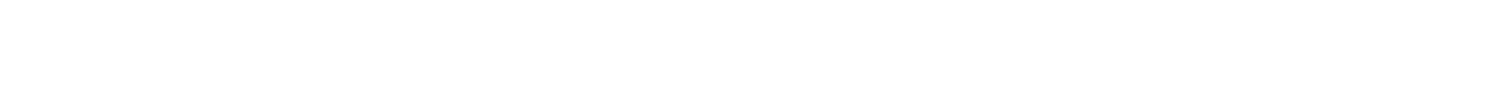